## Tour – Illuminate Student Tools

## for Essential Standards Assessments (ESAs)

After tapping "Begin Test" students may use a few tools in the ESAs.

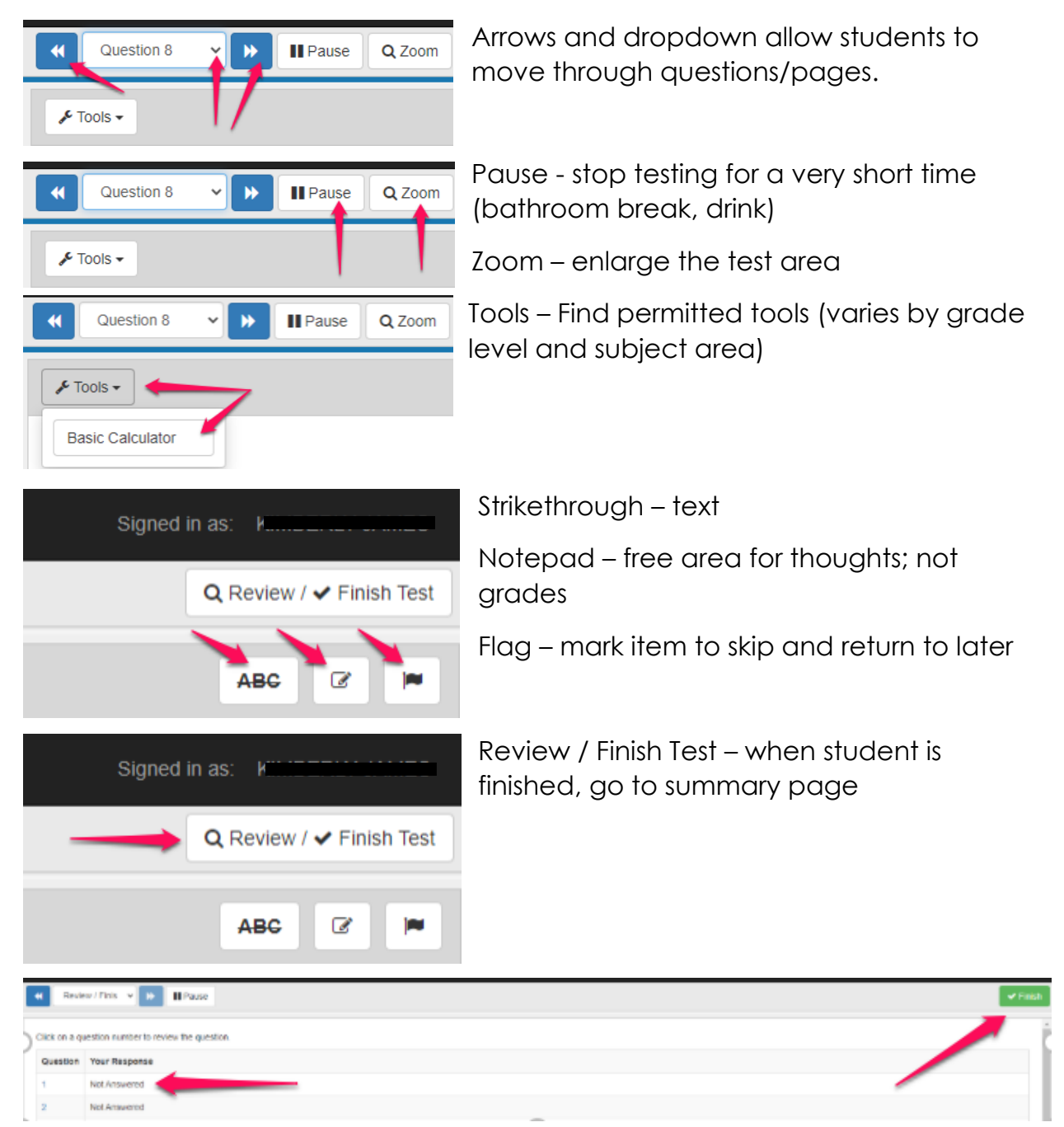

On summary page, check that all Questions are Answered, or return to Question by tapping on number. Tap on Finish, then Finish again, to submit.